## Einleitung

Die Reklamationserfassung und -bearbeitung ist weitestgehend identisch mit der Kaufvertragserfassung und -abwicklung. In der Regel kann man davon ausgehen, dass sich ein Reklamationsvorgang auf einen bereits im System gespeicherten Kaufvertrag oder eine Lagerbestellung bezieht. Dies ist zwar keine grundsätzliche Voraussetzung, unterstützt aber den Anwender bereits bei der Erfassung und späteren Auswertung.

## Aufruf des Formulars: Erfassen Aufträge

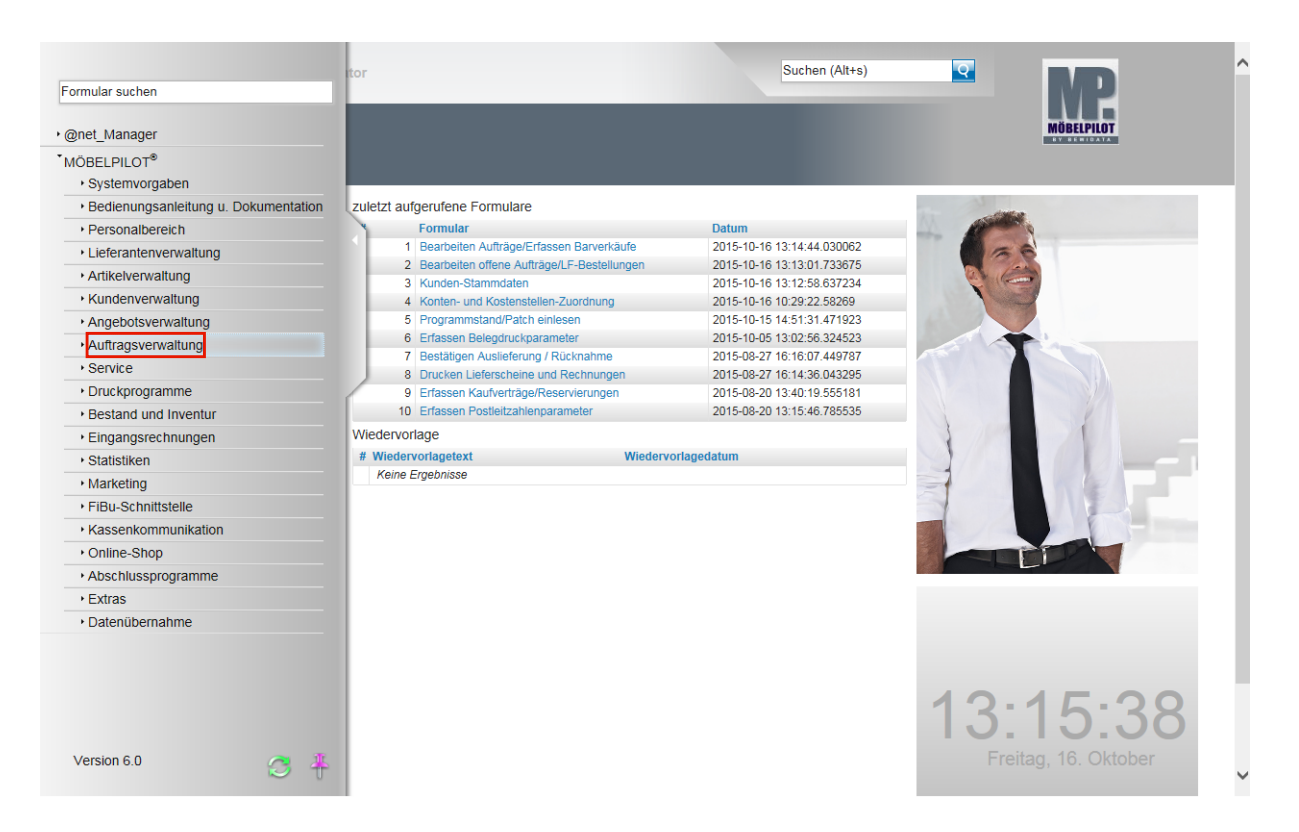

Klicken Sie auf den Hyperlink Auftragsverwaltung.

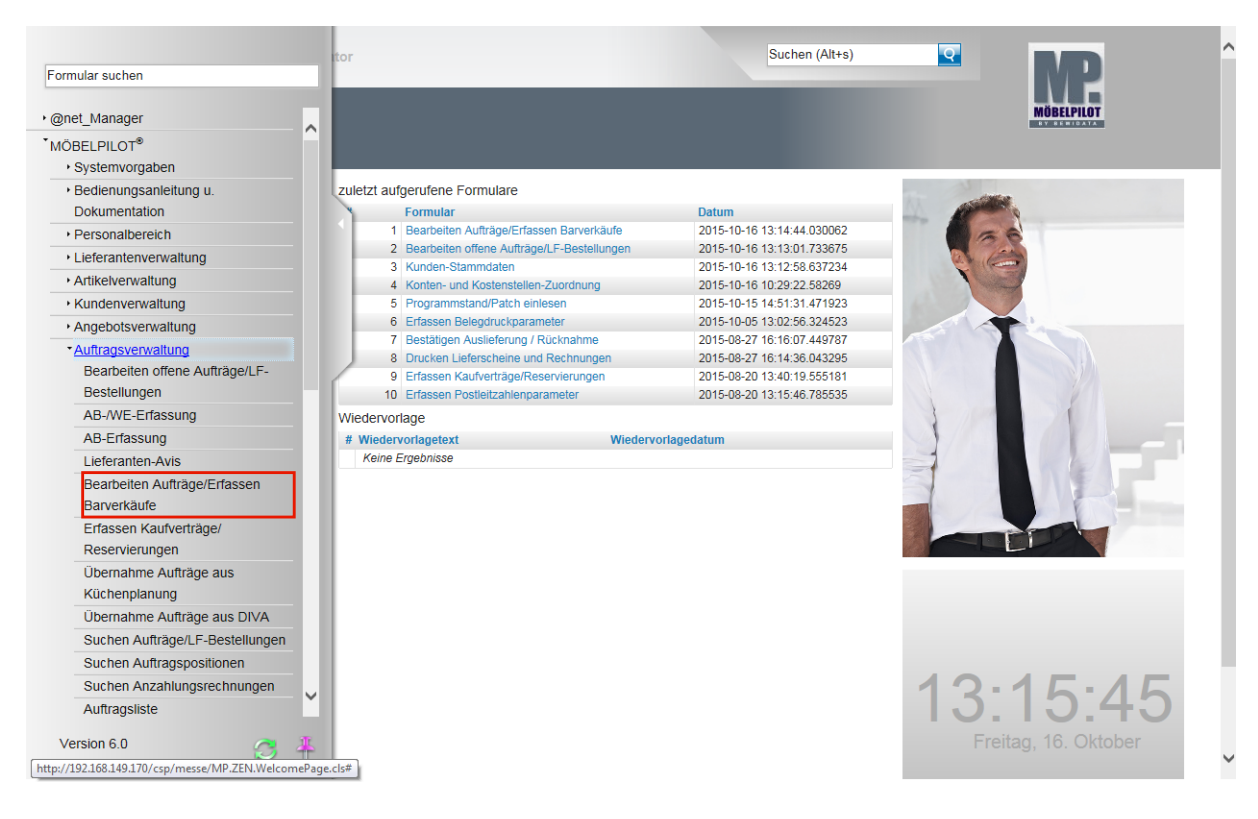

Klicken Sie auf den Hyperlink Bearbeiten Aufträge/Erfassen Barverkäufe.

| Image: Contract of the second of the second of                                                                                                    | Erfassen Aufträge sys                              | temadministrator                                        | Suchen (Alt+s)                        |                          |
|----------------------------------------------------------------------------------------------------|----------------------------------------------------|---------------------------------------------------------|---------------------------------------|--------------------------|
| Auttragskopf       Information       Konditionen       Status       Prüfung         Auftragsnummer       x         Auftragsnummer       x         Auslieferkennzeichen       x         Verkäufer 1       x         Verkäufer 2       x         Land       PLZ         Auftragsposition       0.000 xxxxxx         Poss. Artikelnummer       Artikelbezeichnum Modellbezeichnum Modellbezeichnum Modellbezeichnum Modellbezeichnum Modellbezeichnum Katikelbezeichnum Katikelbezeichnu                                                                                                    | ✓ ■ ♥ 〒 ? ·                                        | ← ़ @ 🎂 << < > >> 🎇 🗞 🛃 📙                               | L 🖗 🤐 🔝 🧳 İn 🍠                        | MÜBELPILOT               |
| Auttragsnummer       ×         Auttragsart       3       Eliale       1-Verkauf       Auttragsdatum       16.10.2015       Image: Control of Control of Con                                                                                                    | Auftragskopf Information                           | Konditionen Status Prüfung                              |                                       |                          |
| Auftragsart 3 Elliale 1-Verkauf Auftragsdatum 16:10:2016   Barverkauf   dem Kunden zuordnen   abweichende Kommission/Pro   Auslieferkennzeichen   Bestellkennzeichen   Verkaufer 1   Verkaufer 2   Land   Plz   Artikelnummer Artikelbezeichnun Modellbezeichnung Menge Einheit Warenherkunt Einkaufswert Kalk. VK inkl.Mws1 AB-lafo WE-lafo Tour-Datum/WA   -/                                                                                                    | Auftragsnummer                                     | •                                                       | ×                                     | -                        |
| Auffragsant<br>Barverkauf<br>dem Kunden zuordnen<br>abweichende Kommission/Pro<br>Auslieferkennzeichen<br>Verkaufer 1<br>Verkaufer 2<br>Land<br>Pos. Artikelnummer Artikelbezeichnun Modellbezeichnung Menge Einheit Warenherkunft Einkaufswert Kalk. VK inkl.Mwst AB-Info WE-Info Tour-DatumWA<br>-/<br>Muftragsposition<br>Pos. Artikelnummer Artikelbezeichnun Modellbezeichnung Menge Einheit Warenherkunft Einkaufswert Kalk. VK inkl.Mwst AB-Info WE-Info Tour-DatumWA<br>-/                                                                                                    |                                                    |                                                         |                                       | -                        |
| dem Kunden zuordnen abweichende Kommission/Pro Auslieferkennzeichen Bestellkennzeichen Verkäufer 1 Verkäufer 2 Land    Anteil % 1 100 Verkäufer 2 Land    Anteil % 2 Land     Anteil % 2 -  Anteil % 2 -  -  Anteil % 2 -  -  Anteil % 2 -  -  -  -  -  -  -  -  -  -  -  -  -                                                                                                    | Auttragsart<br>Barverkauf                          | 3 <u>Filiale</u> 1 - Verkauf Auttragsda                 | atum 16.10.2015                       |                          |
| abweichende Kommission/Pro<br>Auslieferkennzeichen<br>Bestellkennzeichen<br>Verkäufer 1<br>Verkäufer 2<br>Land                                                                                                    |                                                    | dem Kunden zuordnen                                     | <b>Q</b>                              |                          |
| Auslieferkennzeichen<br>Bestellkennzeichen<br>Verkäufer 1<br>Verkäufer 2<br>Land<br>PLZ<br>Anteil % 1<br>Anteil % 1<br>Anteil % 2<br>Land<br>PLZ<br>Anteil % 2<br>Land<br>PLZ<br>Anteil % 2<br>Land<br>PLZ<br>Anteil % 2<br>Anteil % 2<br>An | abweichende Kommission/Pro                         | Ansprechpartner Kunde                                   |                                       |                          |
| Bestellkennzeichen<br>Verkäufer 1<br>Verkäufer 2<br>Land<br>▲ Anteil % 1<br>↓ 1<br>↓ 1<br>↓ 1<br>↓ 1<br>↓ 1<br>↓ 1<br>↓ 1<br>↓                                                                                                    | Auslieferkennzeichen                               | Auslieferung bis                                        |                                       |                          |
| Verkaufer 1<br>Verkäufer 2<br>Land   Anteil % 1<br>PLZ   Anteil % 2<br>PLZ   Anteil % 2<br>PLZ    Anteil % 2<br>PLZ    Anteil % 2<br>PLZ    Anteil % 2<br>PLZ    Anteil % 2<br>PLZ    Anteil % 2<br>Anteil % 2<br>PLZ    Anteil % 2<br>PLZ    Anteil % 2<br>Anteil % 2<br>PLZ    Anteil % 2<br>Anteil % 2<br>PLZ    Anteil % 2<br>Anteil % 2<br>Anteil % 2<br>PLZ    Anteil % 2<br>Anteil % 2<br>Ant                                      | Bestellkennzeichen                                 | Gewünschter Anliefertermin                              |                                       |                          |
| Verkaufer 2<br>Land PLZ<br>▲ Anteil % 2<br>PLZ<br>▲ Auftragsposition<br>Pos. Artikelnummer Artikelbezeichnun Modellbezeichnung Menge Einheit Warenherkunft Einkaufswert Kalk. VK inkl.MwSt AB-Info Tour-DatumWA<br>– / -/ -/ -/ -/ -/ -/ -/ -/ -/ -/ -/ -/ -                                                                                                    | Verkäufer 1                                        | Anteil % 1                                              | 100                                   |                          |
| Land<br>✓ Auftragsposition<br>Pos. Artikelnummer Artikelbezeichnun Modellbezeichnung Menge Einheit Warenherkunft Einkaufswert Kalk. VK inkl.MwSt AB-Info Tour-DatumWA<br>-1<br>-1<br>-1<br>-1                                                                                                    | Verkäufer 2                                        | Anteil % 2                                              |                                       |                          |
| Auftragsposition Pos. Artikelbezeichnun Modellbezeichnung Menge Einheit Warenherkunft Einkaufswert Kalk. VK inkl.MwSt AB-Info Tour-Datum/WA -/      -/      -/      -/                                                                                                    | Land                                               | PLZ                                                     |                                       |                          |
| Pos.       Artikelnummer       Artikelbezeichnun       Modellbezeichnung       Menge       Einheit       Warenherkunft       Einkaufswert       Kalk.       VK inkl.MwSt       AB-Info       Tour-Datum/WA         - /       0,00       000000000000000000000000000000000000                                                                                                    | Auftragsposition                                   |                                                         |                                       | -                        |
|                                                                                                    | Pos. Artikelnummer Artikelbezo                     | eichnun Modellbezeichnung Menge Einheit Warenherkunft E | Einkaufswert Kalk. VK inkl.MwSt AB-In | fo WE-Info Tour-Datum/WA |
|                                                                                                    |                                                    |                                                         |                                       | - 1                      |
|                                                                                                    |                                                    |                                                         | 0,00 XXXXX 0,00                       |                          |
|                                                                                                    | ↑                                                  |                                                         |                                       |                          |
|                                                                                                    | fermine to terre to the total address incorporated |                                                         |                                       |                          |
|                                                                                                    |                                                    |                                                         |                                       |                          |

Ein Kundendienst- (Reklamations-) Fall bezieht sich in der Regel auf einen bereits im System hinterlegten Auftrag. Ist die Auftragsnummer bekannt, dann kann diese direkt eingepflegt werden.

Beispiel: Geben Sie 118825 im Feld Auftragsnummer ein.

|                                   |                                       |                         |                       |                      | BY BEFICATA           |
|-----------------------------------|---------------------------------------|-------------------------|-----------------------|----------------------|-----------------------|
| Auftragskopf Information Kor      | iditionen Status Prü                  | fung                    |                       |                      |                       |
| Auftragsnummer                    |                                       | 118825                  |                       | ×                    |                       |
| Auftragsart 3<br>Barverkauf       | <u>Filiale</u>                        | - Verkauf Auftra        | gsdatum 16.10.20      | )15 🔟 📄              |                       |
|                                   |                                       | dem Kunden zuordnen     |                       | <b>Q</b>             |                       |
| abweichende Kommission/Pro        |                                       | Ansprechpartner Kunde   |                       |                      |                       |
| Auslieferkennzeichen              | · · · · · · · · · · · · · · · · · · · | Auslieferung bis        |                       | <u> </u>             |                       |
| Bestellkennzeichen                |                                       | Gewünschter Anlieferte  | rmin                  |                      |                       |
| Verkäufer 2                       | <u> </u>                              | Anteil % 1              |                       | 100                  |                       |
| Land                              |                                       | PLZ                     |                       |                      |                       |
| Auftragsposition                  |                                       |                         |                       |                      |                       |
| Pos. Artikelnummer Artikelbezeich | nun Modellbezeichnung Men             | nge Einheit Warenherkun | ft Einkaufswert Kalk. | VK inkl.MwSt AB-Info | WE-Info Tour-Datum/WA |
|                                   |                                       |                         | 0,00 XXXXX            | 0,00                 | -/                    |
|                                   |                                       |                         |                       |                      |                       |

Drücken Sie die Taste 🔄.

| 0 |                                                                                                    |                          |
|---|----------------------------------------------------------------------------------------------------|--------------------------|
| S |                                                                                                    | 10 X 23                  |
|   | Erfassen Aufträge Systemadministrator                                                                                                    |                          |
|   |                                                                                                    | OT                       |
|   | Auftragskopf Information Konditionen Status Prüfung                                                                                                    |                          |
|   | Tel. Mobil.: 🔽0175-24246937                                                                                                    |                          |
|   | Wichtiger Hinweis!                                                                                                    |                          |
|   | Achtung! Für diesen Kunden wurden im Kundenstamm abweichende Anschriften erfasst.                                                                                                    |                          |
|   | Bitte beachten Sie, dass diese beim Belegdruck automatisch vom System berücksichtigt werden.                                                                                                    |                          |
|   | Andernfalls müssen Sie im Auftrag zusätzliche Anschriften einpflegen.                                                                                                    |                          |
|   | Advelchende Anschritten fur Kunden-Stammöden Rechnungskopie Herrn Mustermann Klaus, Erthalstr. 1 55118 Mainz                                                                                                    |                          |
|   |                                                                                                    |                          |
| 1 | abweichende Kommission/Pro Ansprechpartner Kunde                                                                                                    |                          |
|   | Auslieferkennzeichen 1 - schnellstens 🔽 Auslieferung bis 42.2014 KW 🔟 📺                                                                                                    |                          |
|   | Bestellkennzeichen 6 - nicht früher, nicht spal                                                                                                    |                          |
|   | Verkäufer 1 CR Car Riff Anteii % 1 50                                                                                                    |                          |
|   | Verkäufer 2 p Laura Bode Anteil & 2 50                                                                                                    |                          |
|   |                                                                                                    |                          |
|   |                                                                                                    |                          |
|   | Auftragsposition                                                                                                    |                          |
|   | Des Artikelaumer Artikelaumer Artikelausishuun Medellbezeishuung Menne Einkeit Warenbetung Einkeufeuert Kelk VK init NuSt AD Info                                                                                                    | Tour Datum Mi            |
|   | POS. Autoentinamile Autoenticzectumin modericzectuming menge Eminer Vareimerkum Emikadisweit Kaik. VY Inkums AB-Into<br>Die Vareimerkum Eminerkum Eminerkum Eminerkum Eminerkum Eminerkum Eminerkum Eminerkum AB-Into<br>Die Vareimerkum Eminerkum Eminerkum Eminerkum Eminerkum Eminerkum Eminerkum Eminerkum AB-Into<br>Die Vareimerkum Eminerkum Eminerkum Em | 0/100 1 300-27.08.2015 c |
|   | 2 00194-00184 System-Wohnwand M3511 1 Lagerbestand EUR 4.335,00 169,53 EUR 7.349,00 24.07.2014//                                                                                                    | 0/100 1 300-27.08.2015 c |
|   | 3 00161-99999 Speiseprogramm Dinner 1 Bestellung EUR 1.598,40 213,15 EUR 3.407,00 41.2014 KW / 813783 04.11.2014/k                                                                                                    | J/100 1 300-27.08.2015 c |
|   | 6.132,40 182,13 11.169,00                                                                                                    |                          |
|   | <b>†</b>                                                                                                    |                          |
|   | (ACMIN, 16:10.2015, 13:16:07)(upport@moneheliot.or)                                                                                                    |                          |
|   |                                                                                                    | ~                        |
|   |                                                                                                    |                          |
|   |                                                                                                    | - /                      |

Ð

Wählen Sie die Auftragsposition aus, zu der Sie eine Reklamation erfassen wollen.

Beispiel: Klicken Sie auf den Hyperlink **Speiseprogramm**.

| Bearbeiten Auftragspositionen                            | Systemadministrator                                               | Suchen (Alt+s)                 |            |
|----------------------------------------------------------|-------------------------------------------------------------------|--------------------------------|------------|
| I → I → I → I → I → I → I → I → I → I →                  | ≪ < > ≫ 🍰 🍖 🚛<br>∫∎ 🗟 <table-cell-rows> 🏵 🚘 ∨ 📑</table-cell-rows> | 1 🛃 172 173 179 179 🚰 🛃 🛃      | MÖBELPILOT |
| Artikel Preise Infos Status Prüfu                        | Ig                                                                |                                | _          |
| Auftragsnummer                                           | 118825 (Mustermann)                                               | →Auftragsübersicht             |            |
| Pos.                                                     | 3                                                                 | →Autragskopi                   |            |
| Position ist auslieferungsfähig, ausgeliefert            |                                                                   |                                |            |
| Beschreibung                                             |                                                                   |                                |            |
| Artikelnummer                                            | 00161 00000                                                       |                                |            |
| Lieferant                                                | 00161                                                             | NIEHOFF.Zeuthen                |            |
|                                                          | 50101                                                             | →Lieferantenstammdaten         |            |
| Dienstleistung-/Wertberichtigung                         | Rekla/Ersatzteil                                                  | uf Bestellungsdruck verzichten |            |
| Artikelbezeichnung                                       | Speiseprogramm                                                    | ×                              |            |
| Modellbezeichnung                                        | Dinner                                                            |                                |            |
| Modellbezeichnung Kunde                                  | Dinner                                                            |                                |            |
| Kundentext                                               | - size - V 🗛 🗛                                                    | GXO 🖘 🖈 EEE 🗛 🔲                |            |
|                                                          |                                                                   |                                |            |
|                                                          |                                                                   |                                |            |
|                                                          |                                                                   |                                |            |
|                                                          |                                                                   |                                |            |
|                                                          |                                                                   |                                |            |
|                                                          |                                                                   |                                |            |
| abweichender Bestelltext                                 |                                                                   |                                |            |
| 2 168 149 170/ccn/mesce/REWIDATA ZEN GenericAtNet cls2EE | = WWWEORM& YEORM=INAUEP& YSEITE-1                                 |                                |            |

Klicken Sie auf die Schaltfläche Rekla-Position anlegen.

|   | Bearbeiten A          | uftragspositionen Systemadministrator               | Suchen (Alt+s) | ND ^       |
|---|-----------------------|-----------------------------------------------------|----------------|------------|
|   |                       | 🍸 ? 🧲 🍳 📥 « < > » 😭 🍖 🚌 🖥                           |                | MÖBELPILOT |
|   |                       | Rekla-Positionsnummer                               | <u> </u>       |            |
| 5 | Artikel Preise        | Rekla-Positionsnummer Systemadministrator           |                |            |
|   | <u>Auftragsnummer</u> | ? 🖷                                                 | sicht<br>f     |            |
|   | Pos.                  |                                                     |                |            |
|   | Position ist ausli    | 7                                                   |                |            |
|   | Beschreibur           | Rekla-Positionsnummer                               | 501            |            |
| 1 | Artikelnummer         | Interner Text übernehmen                            |                |            |
|   | Lieferant             |                                                     | ien            |            |
|   | Dienstleistung        |                                                     | nten           |            |
|   | Artikelbezeichnung    | Unterartikel übernehmen :                           |                |            |
|   | Modellbezeichnung     | 20 - 00161-99999 Schwingstuhl Dinner                |                |            |
|   | Modellbezeichnung     | □ 30 - 00161-99999,Sideboard,Dinner                 |                |            |
|   | Kundentext            | PADMIN, 16,10,2015, 13:16:46 support@mosbelpilot.de |                |            |
|   |                       |                                                     | ×.             |            |
|   |                       |                                                     |                |            |
|   |                       |                                                     |                |            |
|   |                       |                                                     |                |            |
|   |                       |                                                     |                |            |
|   | abweichender Beste    | elitext                                             |                | ~          |
| < |                       |                                                     |                | >          |

Enthält die Ursprungsposition Unterpositionen, müssen Sie in der Regel mindestens eine Unterposition auswählen. Diese Programmlogik wird durch eine Programmvorgabe in den allgemeinen Ablaufparametern ein- bzw. ausgeschaltet.

Klicken Sie auf das Kontrollkästchen Unterartikel übernehmen.

Klicken Sie auf die Schaltfläche Speichern (F12 oder Strg+S).

| 🗸 🗋 🛐 前 ? 🔶 🍳 🖥                                                         | 5 « < > » 📭 🤶             | 🇞 🚛 🛼 🛒 🔜 📄 📄                | MÖBELPILOT |
|-------------------------------------------------------------------------|---------------------------|------------------------------|------------|
| 📥 🔜 🖻 🐠 🗞 🖻 👘                                                           | s 🗈 🗰 🙉 🛲 🗤 💽             |                              |            |
|                                                                         |                           | <u>a a</u>                   |            |
| Artikel Preise Infos Status Prü                                         | fung Rekla                |                              |            |
|                                                                         |                           |                              |            |
| Auftragsnummer                                                          | 118825 (Musterm           | ann) →Auftragsübersicht      |            |
| Pos.                                                                    | 501                       | →Autragskop                  |            |
|                                                                         | ,                         |                              |            |
| Position ist nicht auslieferungsfähig, nicht ausgeli Wichtiger Hinweis! | efert                     |                              | -          |
| Auftrag / Position                                                      | tran / Position           | Anw Kat Notiz                | 7          |
| 118825 / 3 118825 / 501                                                 |                           | Reklamation                  | -          |
| Rekla-Erledigung<br>Bokla Position is                                   | noch nicht bestätigt      |                              |            |
| Rena-Position is                                                        | thour multi abgeschlossen |                              |            |
| •                                                                       |                           |                              |            |
| Ursprungsauftrag                                                        | 118825                    | Mustermann                   |            |
| Ursprungsposition                                                       |                           | 3                            |            |
|                                                                         |                           | Prüfen Sie bitte die Vorgabe |            |
|                                                                         |                           | Prüfen Sie bitte die Vorgabe |            |
|                                                                         |                           | Gewünschter Anliefertermin   | _          |
| Erledigung der Reklamation                                              |                           |                              |            |
| Ursache der Reklamation                                                 |                           |                              |            |
|                                                                         |                           |                              |            |
| Reklamationsnotiz                                                       |                           |                              |            |
| Reklamationsnotiz                                                       |                           |                              |            |

Formularansicht

## Erläuterungen zum Formular

| Feldbezeichnung                                                     | Bedeutung/Funktion                                                                                                    |
|---------------------------------------------------------------------|----------------------------------------------------------------------------------------------------|
| Formularreiter Rekla                                                | Wird mit Hilfe der Programmfunktion <b>Rekla/Ersatzteil</b> eine<br>Reklamationsposition gebildet, so blendet MÖBELPILOT ein<br>zusätzliches Formular ein.                                                                                                    |
| Auftragsnummer                                                      | In diesem Bereich werden die Auftragsnummer und der Kundenname<br>angezeigt. Der Bereich ist nicht veränderbar.                                                                                                    |
| Auftragsübersicht                                                   | Mit einem Klick auf diese Schaltfläche gelangen Sie zum Formular<br><b>Bearbeiten offene Aufträge/LF-Bestellungen</b> .<br>In der Gesamtübersicht werden Ihnen dann alle aktuellen Status des<br>Auftrages angezeigt.                                                                                                    |
| Auftragskopf                                                        | Mit einem Klick auf diese Schaltfläche gelangt man zum<br>Auftragskopf. Hierbei wird das zuletzt aufgerufene Formular wieder<br>eingeblendet.                                                                                                    |
| Pos.                                                                | Nummer der Auftragsposition. Reklamationspositionen haben in der<br>Regel Nummern im 500er Bereich.<br>Diese Nummern-Vorgabe ist historisch bedingt und kann individuell<br>übersteuert werden.                                                                                                    |
| Position ist nicht<br>auslieferfähig, nicht<br>ausgeliefert         | Statusmeldung der aktuellen Position.                                                                                                    |
| Wichtiger Hinweis                                                   | In der Zeile <b>Wichtiger Hinweis</b> finden Sie hilfreiche Informationen<br>zur aktuellen Position. So können Sie hier unter anderem ablesen, ob<br>die Position bereits als abgeschlossen gilt. Eine weitere hilfreiche<br>Funktion ist hier die Verlinkung zu den Verknüpfungen.                                                                                                    |
| Ursprungsauftrag                                                    | An dieser Stelle wird Ihnen die Auftragsnummer angezeigt, auf die sich die Reklamationsposition bezieht.                                                                                                    |
| Ursprungsposition                                                   | Neben der bereits erwähnten Auftragsnummer, blendet<br>MÖBELPILOT hier zusätzlich abermals die Positionsnummer ein, auf<br>die sich die Reklamationsposition bezieht.                                                                                                    |
| Prüfen Sie bitte die<br>Vorgabe -<br>Auslieferung bis               | Eine Reklamationsposition stellt in der Regel zunächst eine Kopie der<br>Ursprungsposition dar. D.h., dass auch die in der Ursprungsposition<br>hinterlegten Termine in der Rekla-Position wieder eingesetzt werden.<br>Das ist aber oftmals nicht richtig. Deshalb sollten Sie <u>nicht</u><br><u>versäumen</u> , die Terminvorgabe <b>"Auslieferung bis"</b> entsprechend<br>anzupassen. Sie finden das entsprechende Feld unter dem<br>Formularreiter <b>Artikel</b> .           |
| Prüfen Sie bitte die<br>Vorgabe -<br>gewünschter<br>Ausliefertermin | Eine Reklamationsposition stellt in der Regel zunächst eine Kopie der<br>Ursprungsposition dar. D.h., dass auch die in der Ursprungsposition<br>hinterlegten Termine in der Rekla-Position wieder eingesetzt werden.<br>Das ist aber oftmals nicht richtig. Deshalb sollten Sie <u>nicht</u><br><u>versäumen</u> , die Terminvorgabe <b>"Gewünschter Anliefertermin"</b><br>entsprechend anzupassen. Sie finden das entsprechende Feld unter<br>dem Formularreiter <b>Artikel</b> . |

| Feldbezeichnung                                              | Bedeutung/Funktion                                                                                                    |
|--------------------------------------------------------------|----------------------------------------------------------------------------------------------------|
| Erledigung der<br>Reklamation                                | Legen Sie mit Hilfe des Drop-Down-Menüs den internen Bearbeitungs-<br>Parameter, z.B. <i>Austausch der beanstandeten Ware</i> , fest. Bitte beachten<br>Sie, dass der Parameter-Suchbegriff <b>"4"</b> fest mit der Parameterbezeichnung<br><b>"Fremderledigung"</b> verbunden ist. Wird dieser Parameter aktiviert, dann<br>setzt das Programm, nach dem Speichervorgang, die Position sofort auf den<br>Status <b>"bestätigt"</b> und je nach Vorgabe in den allgemeinen<br>Ablaufparametern nach Aufruf des Programms Abarbeiten Tagesdatei auch<br>auf <b>"abgeschlossen"</b> .                                                                                                    |
| Ursache der<br>Reklamation                                   | Die objektive Auswertung der Reklamations-Ursache ist sicherlich ein<br>wichtiges Instrument zur Vermeidung weiterer Reklamationen. Nur wer die<br>"Schwachstellen" kennt, kann gezielt Gegenmaßnahmen ergreifen.<br>MÖBELPILOT stellt in entsprechenden Listen und Protokollen die<br>erforderlichen Informationen zur Verfügung. Voraussetzung ist jedoch, dass<br>gerade an dieser Stelle die "wahren" Gründe eingepflegt werden.<br>Anwender, die sich nicht am einheitlichen Branchen-Auswertungsverfahren<br>BfQ beteiligen, können hier firmenindividuelle Vorgaben nutzen. Allen<br>anderen empfehlen wir, dieses Feld leer zu lassen und die Informationen in<br>der Rubrik BfQ-Schlüssel einzupflegen.                                                                                                    |
| Reklamationsnotiz                                            | Pflegen Sie hier bei Bedarf interne Informationen ein. Der Inhalt des Feldes<br>Reklamationsnotiz wird nicht gedruckt.                                                                                                    |
| Rekla-Ebene<br>Statistisches Gewicht für<br>Reklamation in % | Bei der Bewertung einer Reklamation gibt es in der Praxis unterschiedliche<br>Ansätze. Wir erläutern Ihnen an einem Beispiel, die übliche<br>Betrachtungsweise. Diese ist auch mit dem einheitlichen BfQ-Verfahren<br>abgestimmt.<br>Beispiel: Es wurde ein Auftrag mit einer Polstergarnitur erfasst. Die Garnitur<br>wird reklamiert. Möbelpilot® ordnet nun die Reklamationsposition der Rekla-<br>Ebene 1 zu und vergibt hierfür automatisch die statistische Bewertung<br>100%.<br>Ihr Service-Mitarbeiter stellt vor Ort fest, dass er den Mangel nicht beheben<br>kann. Es wird eine weitere Reklamationsposition <u>mit Bezug auf die</u><br><u>Ursprungsposition</u> angelegt. MÖBELPILOT ordnet diese jetzt der Rekla-<br>Ebene 2 zu und vergibt als statistisches Gesamtgewicht 0 %. In der<br>Auswertung würde es dazu führen, dass Möbelpilot® in diesem Fall eine<br>Reklamationsquote von 100 % ermittelt, unabhängig davon, wie oft man für<br>diesen einen Vorgang tätig geworden ist. Greift man allerdings manuell in<br>die statistische Gewichtung ein, dann würde sich die Bewertung<br>entsprechend ändern. Nehmen Sie am BfQ-Verfahren teil, dann sollten Sie<br>Änderungen im Bereich der statistischen Bewertung nur gemäß der<br>Organisationsbeschreibung vornehmen, da sonst das<br>Auswertungsverfahren verfälscht wird. |
| Sachbearbeiter/in                                            | Pflegen Sie hier den zuständigen Sachbearbeiter Ihres Hauses als direkten<br>Ansprechpartner ein. Diese Vorgabe kann dann als Bestandteil der Info-Box<br>mit gedruckt werden.                                                                                                    |
| BfQ-Schlüssel<br>Ursache<br>Verursacher                      | Das Bündnis für Qualität (BfQ) ist ein Projekt, das von Handel und Industrie gleichermaßen betrieben wird, um so die Reklamationen besser aus- und bewerten zu können. Die hinterlegten Parameter sind einheitlich und können nicht verändert werden. Die Nutzung dieses Verfahrens ist unabhängig von der aktiven Teilnahme. D.h., die Auswertung kann auch nur innerbetrieblich erfolgen. Allerdings fehlen dann die Vergleichszahlen der Gesamtbranche. Die Eingabefelder Ursache und Verursacher werden in 3 Zeilen abgebildet. Für das BfQ-Meldeverfahren wird nur der Inhalt der ersten Zeile ausgelesen. Die Informationen aus den Zeilen 2 und 3 finden in der Reklamations-Hitliste                                                                                                    |

| Berücksichtigung. |
|-------------------|
|                   |